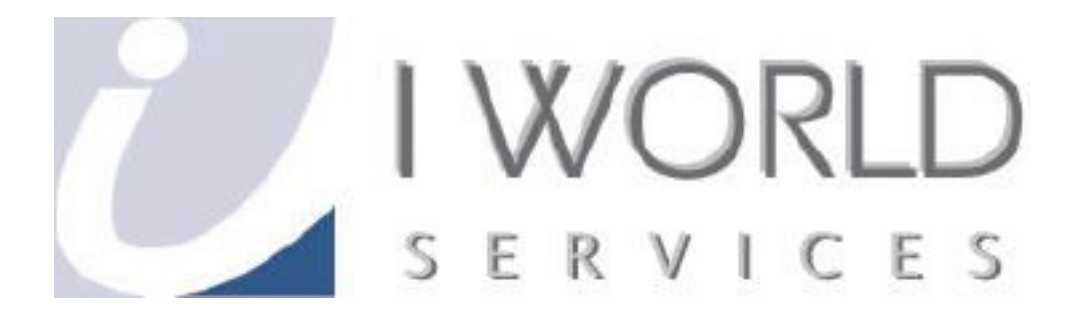

# User Guide Mass Mailing

**IWorld Services (Singapore) Pte Ltd** 

# Contents

| Intro | duction                 | 3  |
|-------|-------------------------|----|
| Insta | alling the Program      | 4  |
| Setti | ng-up the Program       | 11 |
| 1.    | Run MailList Controller | 11 |
| 2.    | Creating a new list     | 12 |
| 3.    | Editing List Members    | 19 |
| 4.    | Creating a New Message  | 24 |

# Introduction

#### What is mass mailing?

Mass mailing is a service to send a single E-mail message to multiple addresses at the same time.

#### Why use it?

Mass mailing can send E-mails to all your address book from just setting a single format and message. The program will automatically send customized E-mails to your clients, customers or suppliers.

Mass mailing is useful when you need to inform your customers about new promotions, or suppliers about changes in address or contact number.

### **MailList Controller**

This guide focuses on how to use MailList Controller to send out mass E-mails. The program is an E-mail mailing list and marketing solution. It allows you to manage your list of E-mails, create personalized E-mails, newsletters and announcements to your E-mail list.

The manual in the program will offer greater in-depth information about the program and its usage.

The free version allows 1 list and 100 recipients.

## Installing the Program

This section will show you how you can download and install the program. Please note that this program requires Microsoft Excel to import the list of E-mail addresses.

- 1. Go to www.download.com
- 2. Enter "Mail List" in the search field then click Search.

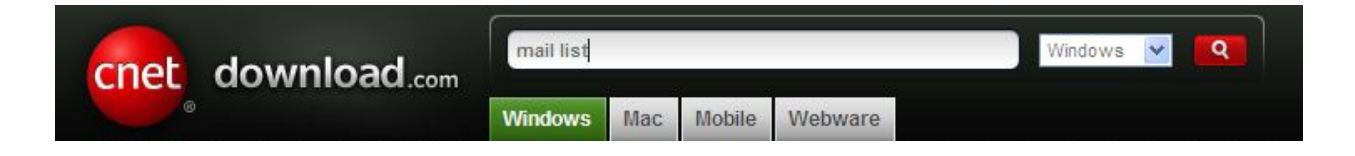

3. Click on the search result MailList Controller Free 7.2 - Download Now

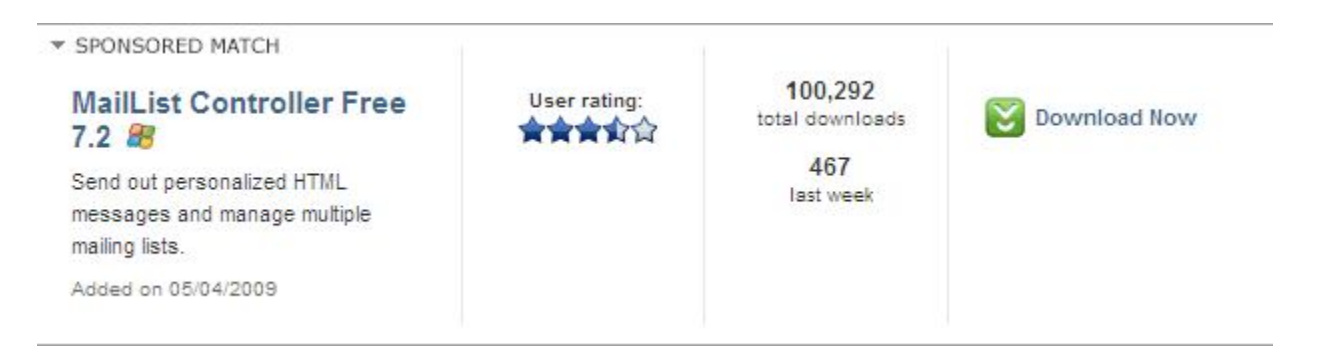

Note: If the download does not start, there might be a tab on top of the page.

To help protect your security, Internet Explorer blocked this site from downloading files to your computer. Click here for options... × Click on the tab and select **Download File**.

4. Save the file on your computer

- 5. Once the file has been downloaded, run the downloaded file
- 6. Select setup language Choose **English** and click **OK**.

| elect the language to use during the installati | on:                                             |
|-------------------------------------------------|-------------------------------------------------|
| English                                         | •                                               |
| l                                               | elect the language to use during the installati |

7. Setting up MailList Controller Click **Next**.

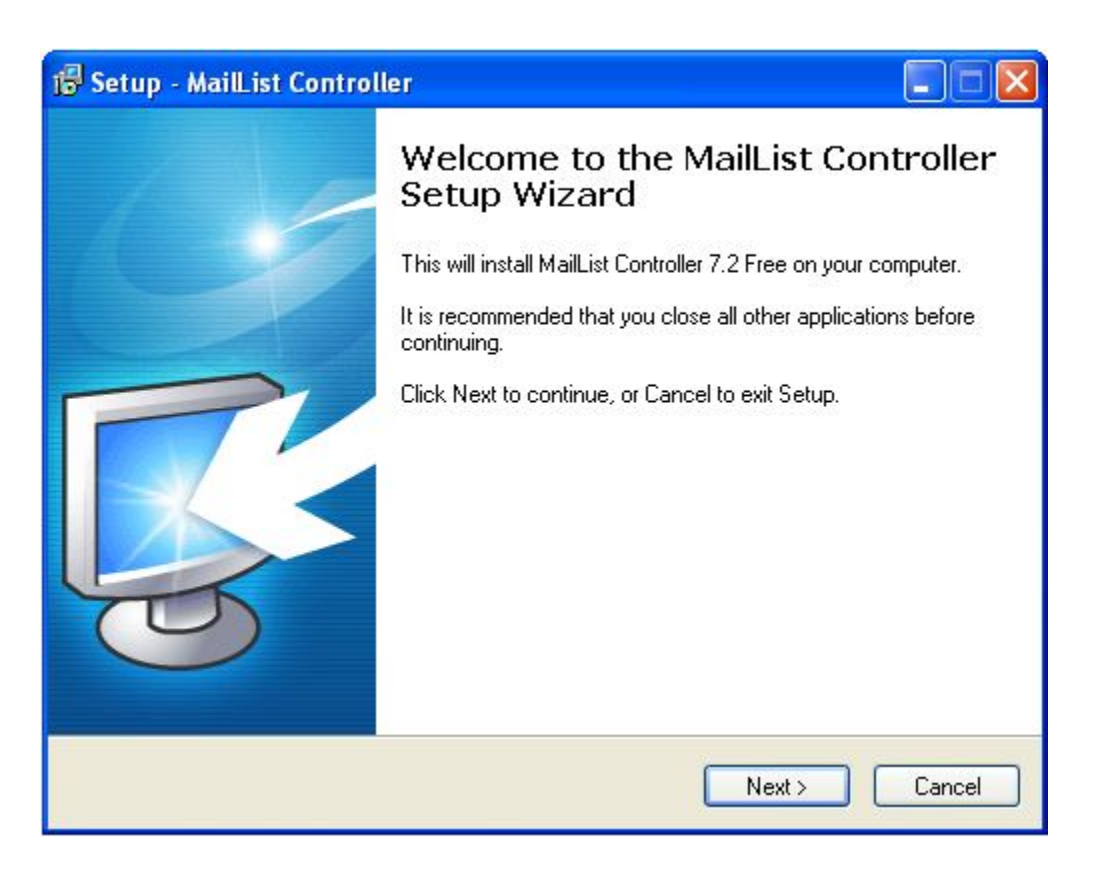

8. License Agreement

We recommend that you to read the license agreement. Click on **I accept the agreement** then click **Next**.

| 🕼 Setup - MailList Controller                                                                                                    |          |
|----------------------------------------------------------------------------------------------------|----------|
| License Agreement<br>Please read the following important information before continuing.                                                                                                    | <b>R</b> |
| Please read the following License Agreement. You must accept the terms of this<br>agreement before continuing with the installation.                                                                                                    |          |
| WARNING: THIS PRODUCT IS LICENSED TO YOU PURSUANT TO<br>THE TERMS OF THE LICENSE AGREEMENT, AND IS PROTECTED BY<br>COPYRIGHT LAW AND INTERNATIONAL TREATIES. UNAUTHORIZED<br>REPRODUCTION OR DISTRIBUTION MAY RESULT IN SEVERE CIVIL<br>AND CRIMINAL PENALTIES, AND WILL BE PROSECUTED TO THE<br>MAXIMUM EXTENT POSSIBLE UNDER THE LAW.<br>YOU MAY NOT: I. RENT OR LEASE OR SUBLICENSE THE SOFTWARE,<br>II. DECOMPILE, REVERSE ASSEMBLE OR REVERSE ENGINEER THE<br>SOFTWARE. |          |
| LIMITED WARRANTY AND DISCLAIMER OF WARRANTY                                                                                                    | <u>~</u> |
| I accept the agreement                                                                                                    |          |
| I do not accept the agreement                                                                                                    |          |
| < Back Next >                                                                                                    | Cancel   |

9. Select installation directory

If you wish to change the location of the program, click on **Browse** and specify where you wish to install the program.

| 🕼 Setup - MailList Controller                                                 |          |
|-------------------------------------------------------------------------------|----------|
| Select Destination Location<br>Where should MailList Controller be installed? | <b>R</b> |
| Setup will install MailList Controller into the following folder.             |          |
| C:\Program Files\Arclab\MailList Controller Brow                              | vse      |
|                                                                               |          |
| At least 35.3 MB of free disk space is required.                              |          |
| <pre></pre>                                                                   | Cancel   |

10. Select Start Menu Folder

If you wish to change the folder of the program on the Start Menu, click on **Browse** and specify the folder.

| 🕼 Setup - MailList Controller                                                                                                    |                          |
|----------------------------------------------------------------------------------------------------|--------------------------|
| Select Start Menu Folder<br>Where should Setup place the program's shortcuts?                                                                        | R.                       |
| Setup will create the program's shortcuts in the following Start M<br>To continue, click Next, If you would like to select a different folder, click | 1enu folder.<br>« Browse |
| MailList Controller                                                                                                    | Browse                   |
|                                                                                                    |                          |
|                                                                                                    |                          |
| < Back Next >                                                                                                    | Cancel                   |

11. Select Additional Tasks

You may select the different shortcuts or allow the program to auto-start when the computer is switched on.

| 🖟 Setup - MailList Controller                                                                                         |        |
|----------------------------------------------------------------------------------------------------|--------|
| Select Additional Tasks<br>Which additional tasks should be performed?                                                |        |
| Select the additional tasks you would like Setup to perform while installing MailList<br>Controller, then click Next. |        |
| Additional icons:                                                                                                    |        |
| 🔽 Create a desktop icon                                                                                               |        |
| 🔽 Create a Quick Launch icon                                                                                          |        |
| Autostart                                                                                                    |        |
| 🗹 Install Tray Monitor                                                                                                |        |
|                                                                                                    |        |
|                                                                                                    |        |
|                                                                                                    |        |
|                                                                                                    |        |
| < Back Next >                                                                                                    | Cancel |

## 12. Installation completed

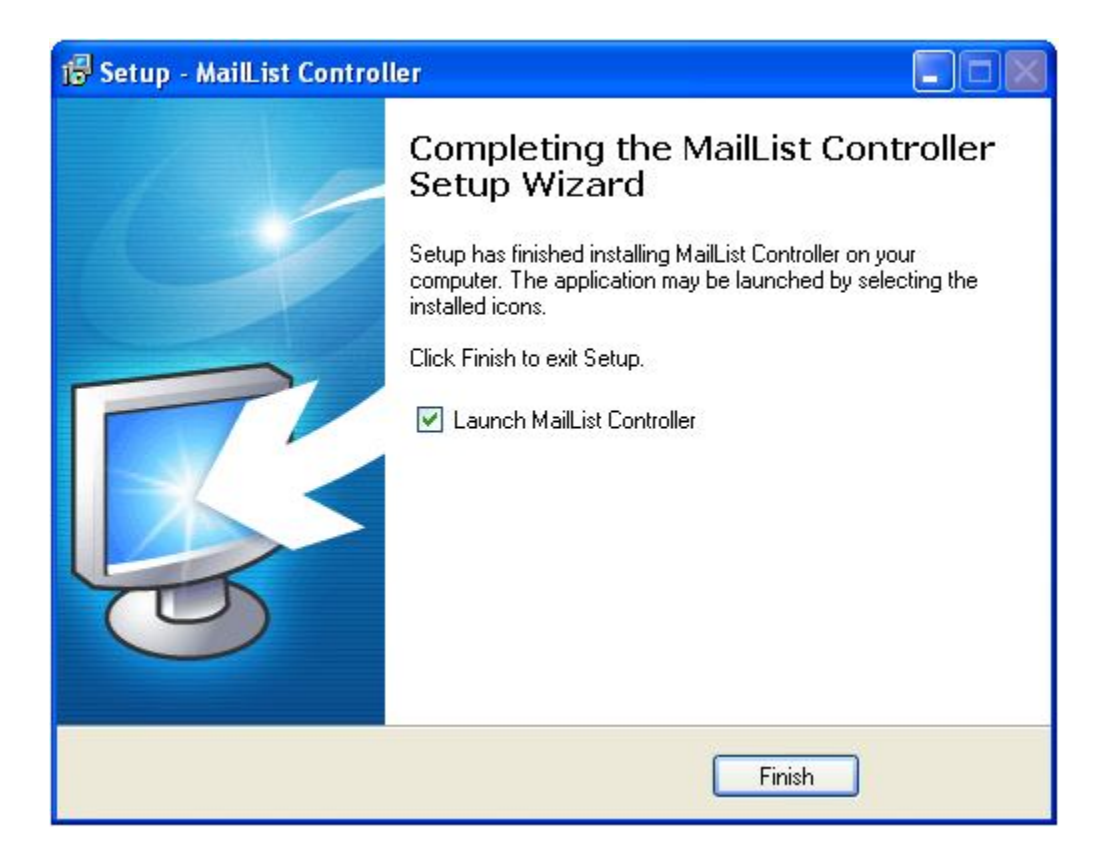

Click Finish.

# Setting-up the Program

1. Run MailList Controller Select Express Setup then click Finish.

| MailList Controller                                                                                                    | ×                     |
|----------------------------------------------------------------------------------------------------|-----------------------|
| MailList Controller                                                                                                    | Setup                 |
| <ul> <li>Express Setup</li> <li>Run MailList Controller with the most common options:</li> <li>Data directory: default location</li> <li>Service starts at system startup</li> <li>Service runs with "local system" user access permissions</li> </ul> |                       |
| Custom Setup<br>Lets you specify the data directory location, the service startup type<br>under which the service should run.                                                                                                    | and the user account, |
| < Back                                                                                                    | Finish Cancel         |

## 2. Creating a new list

a. Under List-name, type in the name of the list. (E.g. Customers)
 Under List-Description, type in the description of the list.
 (E.g. E-mails of Regular Customers)

| 📕 Maill               |                                                              |          |
|-----------------------|--------------------------------------------------------------|----------|
| - Micine              | ist Controller                                               | New List |
| Please enter a name   | that identifies your new list.                               |          |
| You can add a descrij | ption for the list. This description will not be used in any | email.   |
| List-description      |                                                              |          |

b. Under Email-address, type in your E-mail address.

Under **Friendly-name**, type in the name which you want the recipients to see.

| ailList Controller | - New List                             |                           |                           |
|--------------------|----------------------------------------|---------------------------|---------------------------|
| 📕 Mai              | List Controller                        |                           | New List                  |
|                    |                                        |                           |                           |
| Enter the main em  | il address for the list. All add/remov | e requests must be direct | ed to this email address. |
| Email-address      | 1                                      |                           |                           |
|                    |                                        |                           |                           |
| If you send a mes  | age, your name appears in the mess     | age in the field "from".  |                           |
| Friendly-name      |                                        |                           |                           |
|                    |                                        |                           |                           |
|                    |                                        |                           |                           |
|                    |                                        |                           |                           |
|                    | < <u>s</u>                             | ack Next >                | Cancel Help               |

 c. Under POP Server, type in the address of your E-mail server. (E.g. mail.yourdomainname.com)
 Type in your Username (e.g. <u>user@yourdomainname.com</u>) and Password.

Click on **Test POP3 Login** to test your incoming E-mail configuration. If the test fails, do check your configuration again.

| ilList Controller - N                     | ew List                                       |                                                   |                                            |                                         |           |
|-------------------------------------------|-----------------------------------------------|---------------------------------------------------|--------------------------------------------|-----------------------------------------|-----------|
| 📕 MailLi                                  | st Contro                                     | oller                                             |                                            | New                                     | List      |
| Please specify the POP                    | account (inbox) for th                        | he lists email address.                           | Leave this fields en                       | npty to disable                         | POP.      |
| POP Server                                | uired only if the progr                       | am should process in                              | coming messages, e                         | .g. Remove re                           | quests.   |
| Port                                      | 110                                           | POP3 Serve                                        | r requires a secure                        | connection (SS                          | L)        |
| Username                                  |                                               |                                                   |                                            |                                         |           |
| Password                                  |                                               |                                                   |                                            |                                         |           |
|                                           |                                               |                                                   | Test                                       | POP3 Login                              |           |
| Use Aliases                               |                                               |                                                   |                                            |                                         |           |
| Use this option if<br>lists with the same | you want to use alias<br>e POP account. The p | es on a single email ac<br>rogram identifes the l | count. It allows you<br>st based on the em | u to run multiple<br>aill (alias) addre | e<br>ess. |
|                                           |                                               |                                                   | 94999999999999999999999999999999999999     |                                         | 10077     |
|                                           |                                               |                                                   |                                            |                                         |           |
|                                           |                                               | < Back                                            |                                            |                                         | Help      |

d. If you wish to change the subscribe and remove keywords, indicate by changing the fields.

| 💼 Maill                                           | ist Controller New Lis                                                                                                    |
|---------------------------------------------------|----------------------------------------------------------------------------------------------------|
|                                                   |                                                                                                    |
| Enable incoming M                                 | lessages (required for subscribe/remove/returned messages detection)                                                                                                 |
|                                                   |                                                                                                    |
| A user can subscribe,<br>subject, or by filling o | remove from your list by sending an email with the specified keywords inside the<br>ut a webform. The subject must contain the keywords in order to be processed.    |
| Subscribe Keyword                                 | Subscribe                                                                                                    |
| Remove Keyword                                    | Remove                                                                                                    |
| The program automa                                | cically processes incoming subscribe and remove requests and returned messages.                                                                                      |
| Please define what st                             | Nould happen with other incoming messages (non-list messages), e.g. replies.                                                                                         |
| NOT-LISC MESSages                                 | Leave non-list messages on POP account                                                                                                    |
| If you are using the f<br>Make sure you use a     | orward option, the program forwards all non-list messages to the forward-address.<br>different email address (not the list email), or you will generate a mail loop. |
| Forward-address                                   |                                                                                                    |
|                                                   |                                                                                                    |
|                                                   |                                                                                                    |

e. Under SMTP Server, type in the address of your E-mail server. (E.g. mail.yourdomainname.com)

Click on **Test SMTP Login** to test your outgoing E-mail settings. If the test fails, do check your configuration again.

|                                                                                                   | Controller New Lis                                                                                                    |
|---------------------------------------------------------------------------------------------------|----------------------------------------------------------------------------------------------------|
| lease enter the SMTP Serve                                                                        | er which should be used for outgoing messages.                                                                                                    |
| SMTP Server                                                                                       | 1                                                                                                    |
| SMTP Authentication                                                                               | SMTP Standard - AUTH (Default Port 25 or 587)                                                                                                    |
| Port                                                                                              | 25                                                                                                    |
| Select SSL or StartTLS                                                                            | if your mailserver requires a secure connection. Please refer to the                                                                                                    |
| Select SSL or StartTLS<br>information provided b<br>Same Username and Pas                         | if your mailserver requires a secure connection. Please refer to the<br>y your mailprovider or administrator for the valid authentication settings.<br>sword as POP3 Username and Password  |
| Select SSL or StartTLS<br>information provided b<br>Same Username and Pas<br>Username             | if your mailserver requires a secure connection. Please refer to the<br>y your mailprovider or administrator for the valid authentication settings.<br>ssword as POP3 Username and Password |
| Select SSL or StartTLS<br>information provided b<br>Same Username and Pas<br>Username<br>Password | if your mailserver requires a secure connection. Please refer to the<br>y your mailprovider or administrator for the valid authentication settings.<br>ssword as POP3 Username and Password |

f. Adding fields to your list.

This depends on the layout of your list of E-mail addresses. You may wish to create additional fields. (E.g. Title, Gender, etc)

| Manag<br>MailLis | jed List<br>t Controller managed lists use the full po | ptential of the program. All requests and the complete |
|------------------|--------------------------------------------------------|--------------------------------------------------------|
| datab<br>You c   | ase are handled by MailList Controller. N              | ew members can subscribe/remove themselves.            |
| MySQ             | L, ODBC, text). There are up to 15 ci                  | ustom fields available for personalization.            |
|                  |                                                        | Add Field                                              |
|                  | EMAIL                                                  | Remove Field                                           |
|                  | INdite                                                 | Up                                                     |
|                  |                                                        | Down                                                   |
|                  | L                                                      |                                                        |
|                  |                                                        |                                                        |

# g. Check your configuration in the window

| ailList Controller - Ne  | ew List                                         |                           |
|--------------------------|-------------------------------------------------|---------------------------|
| 📕 MailLi                 | st Controller                                   | New List                  |
| You find a summary of yo | ur list settings here. You can change them late | r in the "List Settings". |
| List-name                | Customers                                       |                           |
| List-description         | E-mails of Regular Customers                    |                           |
| Email-address            |                                                 |                           |
| Name                     |                                                 |                           |
| Forward-addre            | SS                                              |                           |
| POP Server               |                                                 |                           |
| SMTP Server              |                                                 |                           |
| SHIT SOLVOL              |                                                 |                           |

Click Finish.

## 3. Editing List Members

a. Select your list

| MailList Controller 7.2 Fre<br>e MemberLists Tasks Sent I | e - www.arclab.com<br>External Clients Message Draf                                | ts Mail <u>S</u> ervice      | ?                                                                                                    |                                                                                                    |                                                                                                  |                                                                                   |                                                                                                    |                                                                              |  |
|-----------------------------------------------------------|------------------------------------------------------------------------------------|------------------------------|----------------------------------------------------------------------------------------------------|----------------------------------------------------------------------------------------------------|--------------------------------------------------------------------------------------------------|-----------------------------------------------------------------------------------|----------------------------------------------------------------------------------------------------|------------------------------------------------------------------------------|--|
| 🐼 🧇                                                       | 47a)                                                                               | 8                            | 🐓 😰                                                                                                    | V                                                                                                   | 90                                                                                               | ?                                                                                 | 4                                                                                                    | ~                                                                            |  |
| New Message New List                                      | Synchronize Stop                                                                   | p Service Lo                 | ogfile Report                                                                                                    | Options                                                                                             | Homepage                                                                                         | Support                                                                           | Manual                                                                                                    | Exit                                                                         |  |
| Member Lists                                              | Tasks S                                                                            | ent Messages                 | Incoming f                                                                                                    | Messages                                                                                            | External Clien                                                                                   | ts                                                                                | Message Drafts                                                                                                  |                                                                              |  |
|                                                           | List /                                                                             | C                            | escription                                                                                                    | Er                                                                                                  | nail                                                                                             | Memt                                                                              | bers                                                                                                    |                                                                              |  |
| New Member List                                           | Customers                                                                          | E                            | -mails of Regular Custor                                                                                            | ners th                                                                                             | addeus@iworldsvcs.r                                                                              | net                                                                               | 0                                                                                                    |                                                                              |  |
| Member List Settings                                      | Info                                                                               | Details                      |                                                                                                    |                                                                                                    |                                                                                                  |                                                                                   |                                                                                                    |                                                                              |  |
| Delete Member List                                        | List:                                                                              | Customers                    |                                                                                                    |                                                                                                    |                                                                                                  |                                                                                   |                                                                                                    |                                                                              |  |
|                                                           | Email:                                                                             | "thaddeus"                   | <thaddeus@iworldsvcs< td=""><td></td><td></td></thaddeus@iworldsvcs<>                                               |                                                                                                    |                                                                                                  |                                                                                   |                                                                                                    |                                                                              |  |
|                                                           | Description:                                                                       | E-mails of Regular Customers |                                                                                                    |                                                                                                    |                                                                                                  |                                                                                   |                                                                                                    |                                                                              |  |
| Edit List Members                                         | Created:                                                                           | 26 May 2009 16:37            |                                                                                                    |                                                                                                    |                                                                                                  |                                                                                   |                                                                                                    |                                                                              |  |
| Edit Subscriber                                           | List Type:                                                                         | Managed List [2 Fields]      |                                                                                                    |                                                                                                    |                                                                                                  |                                                                                   |                                                                                                    |                                                                              |  |
| Edit Unsubseribor                                         | Members:                                                                           | 0 Members                    |                                                                                                    |                                                                                                    |                                                                                                  |                                                                                   |                                                                                                    |                                                                              |  |
| - Euronsubscriber                                         | SMTP Server:                                                                       | mail.iworlds                 | vcs.net [User: thaddeu:                                                                                             |                                                                                                    |                                                                                                  |                                                                                   |                                                                                                    |                                                                              |  |
| Edit Returned                                             | POP Server:                                                                        | mail.iworlds                 | vcs.net [User: thaddeus                                                                                             |                                                                                                    |                                                                                                  |                                                                                   |                                                                                                    |                                                                              |  |
|                                                           | Incoming Messages:                                                                 | Leave non-                   | list Messages on POP Se                                                                                             |                                                                                                    |                                                                                                  |                                                                                   |                                                                                                    |                                                                              |  |
| Import new Members                                        | Opt-In:                                                                            | Single Opt-I                 | In [Subscribe Keyword: :                                                                                            | õubscribe / Remov                                                                                   | e Keyword: Remove]                                                                               |                                                                                   |                                                                                                    |                                                                              |  |
|                                                           |                                                                                    |                              |                                                                                                    |                                                                                                    |                                                                                                  |                                                                                   |                                                                                                    |                                                                              |  |
| lail Service                                              | Info                                                                               |                              | Session Log                                                                                                    |                                                                                                    |                                                                                                  |                                                                                   |                                                                                                    |                                                                              |  |
| Status:<br>Mail Service Idle<br>Progress:                 | Scheduled:<br>Outgoing:<br>Lists:<br>Total Members:<br>Message Drafts:<br>Benorts: | 0<br>0<br>1<br>0<br>0        | 16:38 [Free Edit<br>16:39 [Free Edit<br>16:39 [Service]<br>16:39 [Free Edit<br>16:39 [Free Edit<br>16:39 [Free Edit | on] You have ro<br>on] You have ro<br>Idle<br>on] You have ro<br>on] You have ro<br>on] You have ro | eached the max.r<br>eached the max.r<br>eached the max.r<br>eached the max.r<br>eached the max.r | number of lis<br>number of lis<br>number of lis<br>number of lis<br>number of lis | sts supported in th<br>sts supported in th<br>sts supported in th<br>sts supported in th<br>sts supported in th | nis version.<br>nis version.<br>nis version.<br>nis version.<br>nis version. |  |

b. Click on Edit List Members on the left panel.

You may choose to import a list from various sources or manually add members into the list.

| 📕 MailList C        | Controll       | er - Custor      | mers Members  |             |        |           |           |             |        |        |        |        |
|---------------------|----------------|------------------|---------------|-------------|--------|-----------|-----------|-------------|--------|--------|--------|--------|
| <u>File M</u> ember | <u>S</u> earch | <u>D</u> atabase | 2             |             |        |           | 0         |             |        |        |        | _      |
| <u>S</u>            |                |                  |               | R           |        | S         |           | E.          | 4      | 4      | - 4    | $\sim$ |
| Home                | Back           | Next             | Start Search  | Stop Search | Add Me | mber Dele | te Member | Edit Member | Import | Export | Manual | Exit   |
| Search Email:       | -              |                  | Tota          | al: O       | Sho    | w: 0 to 0 |           |             |        |        |        |        |
| All                 | s              | ubscribers       | Unsubscribers | Returned    | P      | ending    |           |             |        |        |        |        |
| [EMAIL] 🕖           |                |                  | Status        | Date        |        | Messages  | [Name]    |             |        |        |        |        |
|                     |                |                  |               |             |        |           |           |             |        |        |        | _      |
|                     |                |                  |               |             |        |           |           |             |        |        |        | _      |
|                     |                |                  |               |             |        |           |           |             |        |        |        |        |
|                     |                |                  |               |             |        |           |           |             |        |        |        |        |
|                     |                |                  |               |             |        |           |           |             |        |        |        |        |
|                     |                |                  |               |             |        |           |           |             |        |        |        |        |
|                     |                |                  |               |             |        |           |           |             |        |        |        |        |
|                     |                |                  |               |             |        |           |           |             |        |        |        |        |
|                     |                |                  |               |             |        |           |           |             |        |        |        | _      |
|                     |                |                  |               |             |        |           |           |             |        |        |        |        |
|                     |                |                  |               |             |        |           |           |             |        |        |        |        |
| <                   |                |                  |               |             |        |           |           |             |        |        |        | >      |
|                     |                |                  |               |             |        |           |           |             |        |        |        |        |

c. Importing Lists
Click on Import.
Click on the type of file you wish to import.
(We recommend using Microsoft Excel.)

A pop-up directory window will appear.

Select the file you wish to import your list from, then click **Open**.

| Open                                                   |                                       |                         | ? 🔀         |
|--------------------------------------------------------|---------------------------------------|-------------------------|-------------|
| Look in: 🕼                                             | Desktop                               | <ul> <li>G Ø</li> </ul> | • 🗉 🕈       |
| My Docum<br>My Compu<br>My Netwo<br>Download:<br>Book1 | ents<br>iter<br>rk Places<br>s        |                         |             |
| File <u>n</u> ame:                                     | Book1                                 |                         | <u>Open</u> |
| Files of type:                                         | MS Excel (*.xls;*.xlsx;*.xlsb;*.xlsm) | ~                       | Cancel      |

d. Select the source table which contains the data.

| ilList Controller - Import            |               | E |
|---------------------------------------|---------------|---|
| 📕 MailList Co                         | ontroller     |   |
| Select the source table which contai  | ins the data  |   |
| Sheet3\$<br>Sheet2\$<br>Sheet1\$      |               |   |
| The selected table contains the follo | owing columns |   |
| Name<br>Email                         | Sampio Rocord |   |
|                                       |               |   |

e. Match the fields in the Excel Spreadsheet with the fields in your MailList Controller list.

| MailList Cont | roller - Import |          |     |             | X      |
|---------------|-----------------|----------|-----|-------------|--------|
|               | 1ailList Coi    | ntroller |     |             |        |
| Email:        | Email           |          |     |             | ~      |
|               |                 |          |     |             |        |
| Name          | Name            | <b>~</b> | n/a | None        | ~      |
| n/a           | None            | ~        | n/a | None        | ~      |
| n/a           | None            | ×        | n/a | None        | ~      |
| n/a           | None            | ×        | n/a | None        | ~      |
| n/a           | None            | ~        | n/a | None        | ~      |
| n/a           | None            | ~        | n/a | None        | ~      |
| n/a           | None            | ~        | n/a | None        | ~      |
| n/a           | None            | ~        |     |             |        |
|               |                 |          | <   | Back Next > | Cancel |

f. Member Status

Each member is assigned a status. E-mails are only sent to Subscribers. You may change the status of the members by importing a list of unsubscribers, returned or pending.

| MailList Contro | oller - Import                                                                   | ×  |
|-----------------|----------------------------------------------------------------------------------|----|
| <b>M</b>        | ailList Controller                                                               |    |
| List            | Customers                                                                        | •  |
| Set Status      | Subscriber                                                                       | -  |
| Update S        | 5tatus if email address is already a list member<br>teger (Remove .0 .00 ,0 ,00) |    |
|                 |                                                                                  |    |
| Import Log:     | C:\Documents and Settings\Pamela\Desktop\import_log.txt                          |    |
|                 | < <u>B</u> ack Finish Cance                                                      | el |

Click Finish.

## 4. Creating a New Message

a. Click on New Message.

| e <u>M</u> essage | e Import Mi <u>s</u> c <u>?</u>           |                  |                       |                     |         |                       |             |  |
|-------------------|-------------------------------------------|------------------|-----------------------|---------------------|---------|-----------------------|-------------|--|
| X                 | 🖌 🌾 💌                                     | <b>&gt;</b>      | ٠                     |                     |         | 1                     | ~           |  |
| New Mes           | sage Open Message Save Messa              | ge Attachment    | Send Test Mail        | Send Email          | Manual  | Save & Exit           | Exit        |  |
| st                | Customers                                 |                  |                       |                     |         |                       |             |  |
| om                | thaddeus                                  |                  |                       |                     |         |                       |             |  |
| 5                 | [EMAIL]                                   | <[E              |                       |                     |         |                       |             |  |
| ubject            | New Holiday Offer!                        |                  |                       |                     |         |                       |             |  |
| escription        | Offer for Christmas Holiday Period        |                  |                       |                     |         |                       |             |  |
| elds              | [Name]                                    | 🖌 🚺              | sert Field in Content | Insert Field in ''1 | fo" In  | ert Field in "Subject |             |  |
|                   |                                           |                  |                       |                     |         |                       |             |  |
| Plain Text        | Text Preview Rich Text (HTML)             | HTML Preview     | HTML Source           | Attachments         |         |                       |             |  |
| ) 😅 🕻             | 🖬 🛛 🕹 🛍 🗙 🛛 🎝 🗛 🗎                         | B I <u>U</u> .   | ⊿ 🍓   📰 🔳             | ■ 伊伊 建              | = =   😏 | Open with external    | HTML Editor |  |
|                   | -                                         |                  |                       |                     |         |                       |             |  |
| Dear [Na          | ame],                                     |                  |                       |                     |         |                       |             |  |
| Ve are p          | pleased to inform you that we have the fo | lowing promotion | for the Christmas p   | riod.               |         |                       |             |  |
|                   |                                           |                  |                       |                     |         |                       |             |  |
|                   |                                           |                  |                       |                     |         |                       |             |  |
|                   |                                           |                  |                       |                     |         |                       |             |  |

b. Select the list contains the information of the recipients.

Under Fields, select [Email] and click Insert Field in "To". Fill in the Subject and Description.

c. Writing the E-mail Message

To personalize E-mail messages, you may use fields such as "Title" or "Name". Under **Fields**, select **[Name]** and click **Insert Field in Content**.

d. Once completed, click Send Email.

End